# ご自宅のパソコン等で Google アカウント ログインする方法 Pressacy Terms Sertings Use Ggraph L

Great Images III O

Copyright © Street Smart All Rights Reserved. ※町田市内での利用以外の二次利用は禁止されたコンテンツです。

. .

## Chromebook

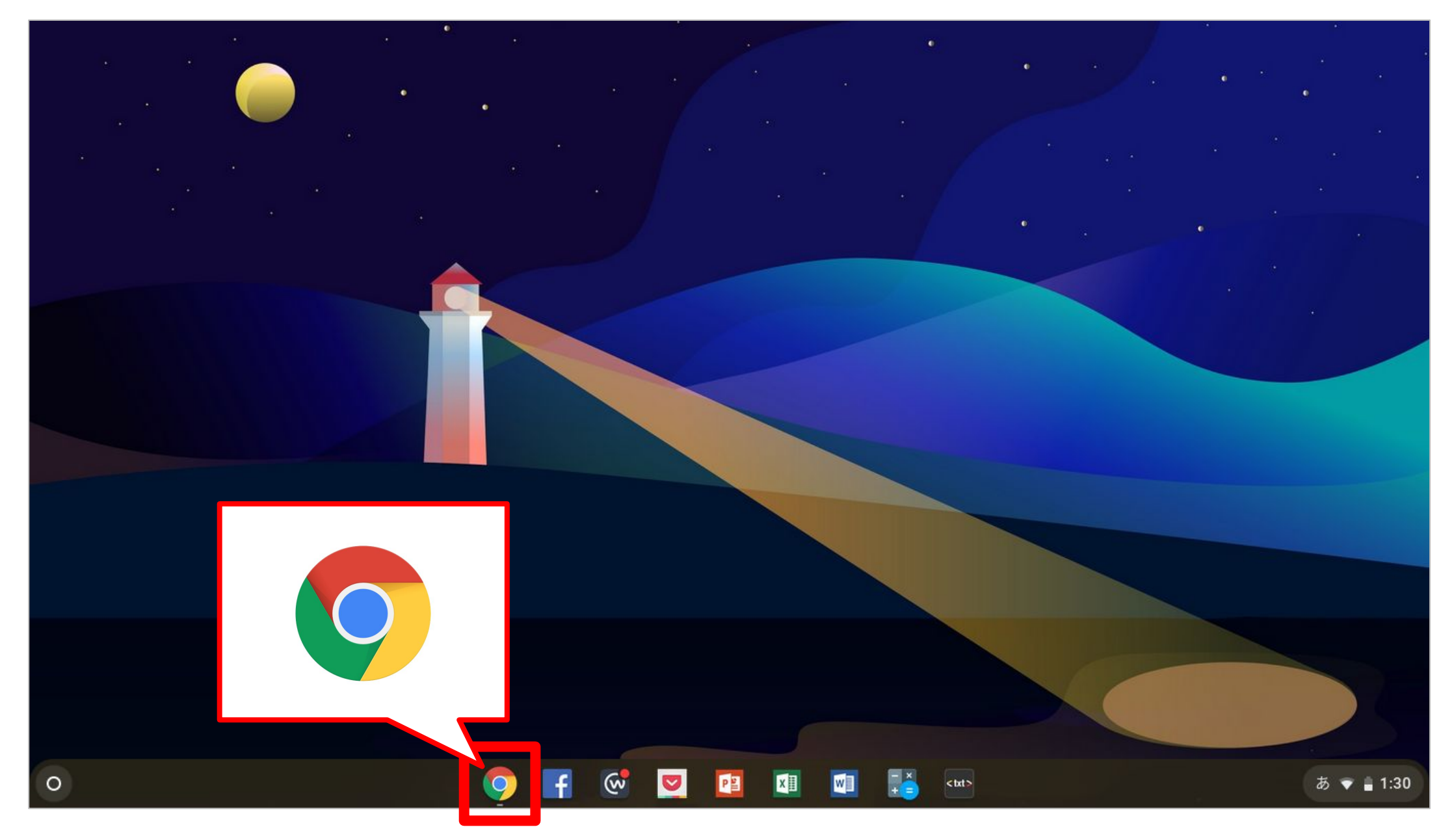

赤い枠の中にあるアイコン、Google Chrome ブラウザ をクリックします。

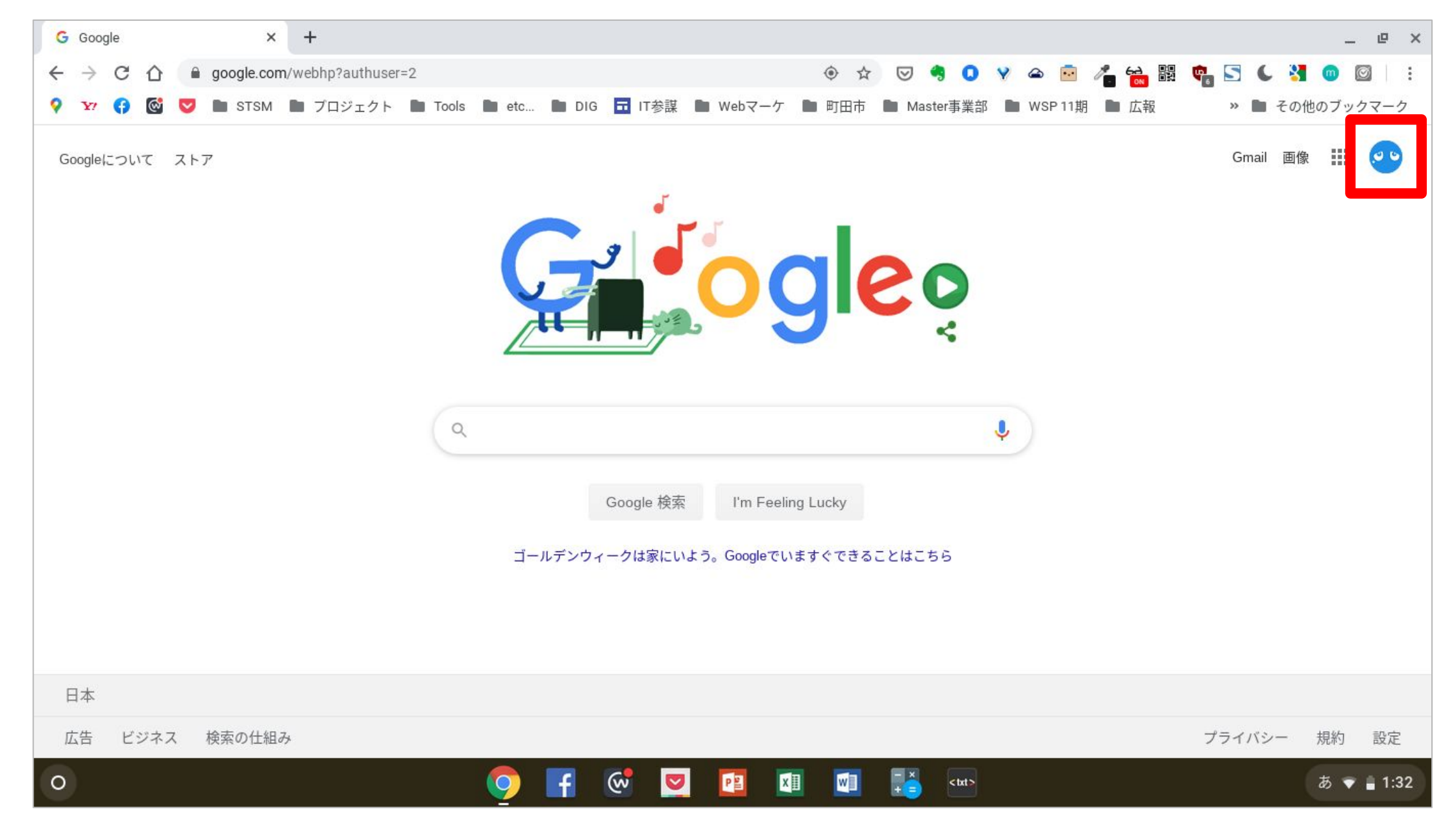

Google Chrome ブラウザ が開くと、このような画面になると思います。 次に画面右上にある、赤い枠の部分をクリックします。

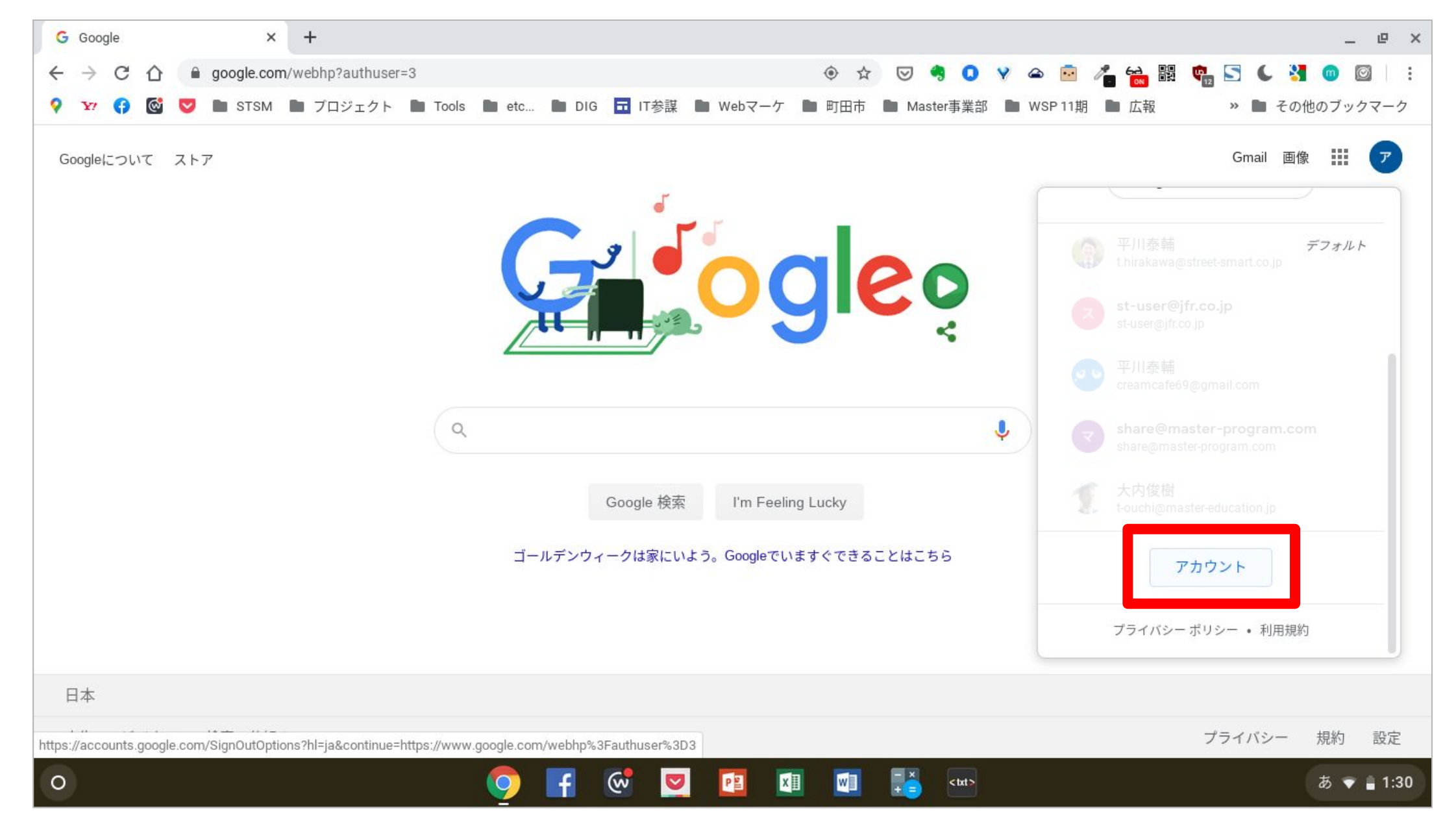

#### そうすると、このような画面が出てくると思います。 その中にある、赤枠の部分「アカウント」と書いてある部分をクリックします。

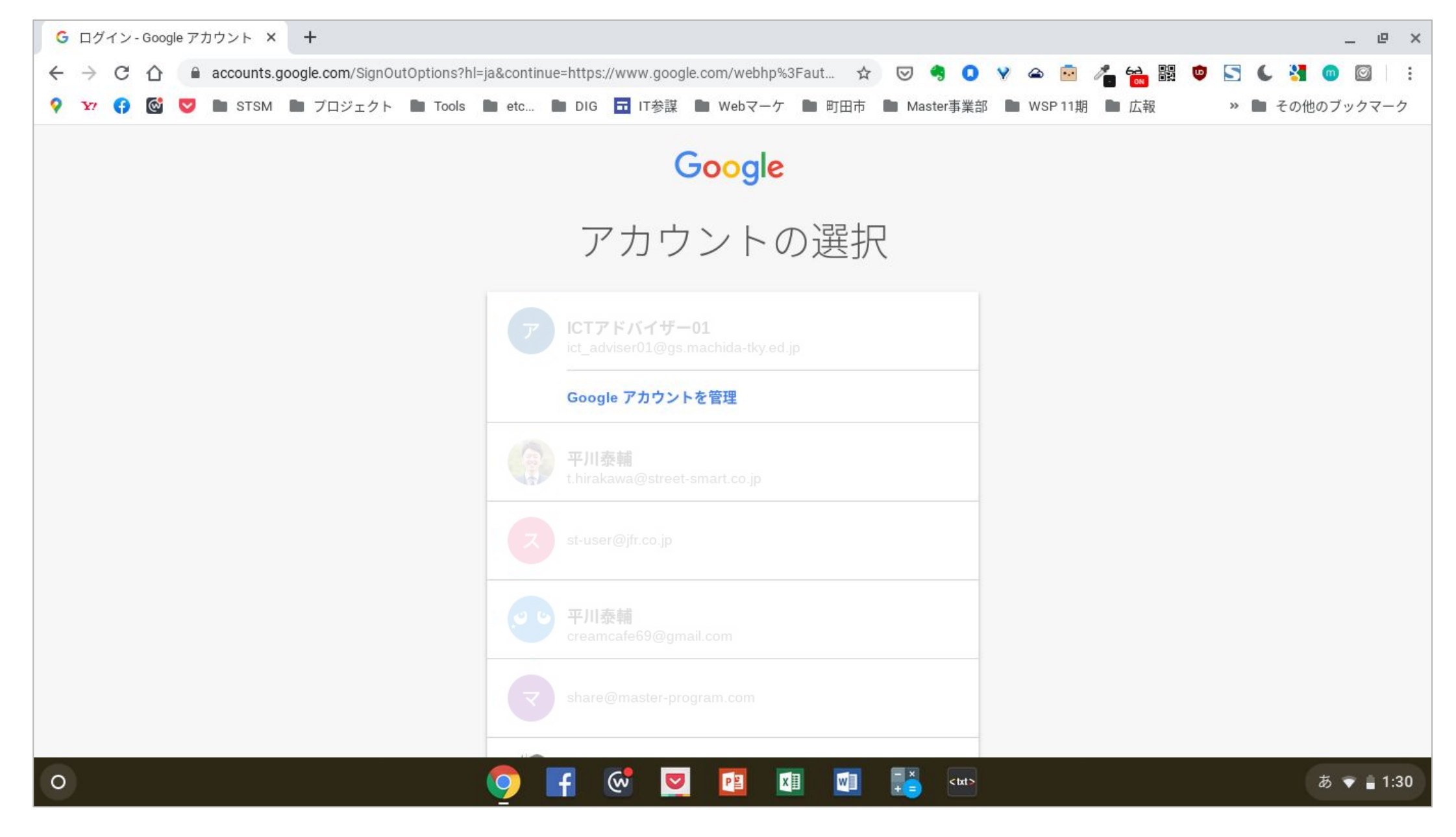

次はこのような画面に切り替わると思います。 ※表示されているアカウント数は、Chromebook によります。

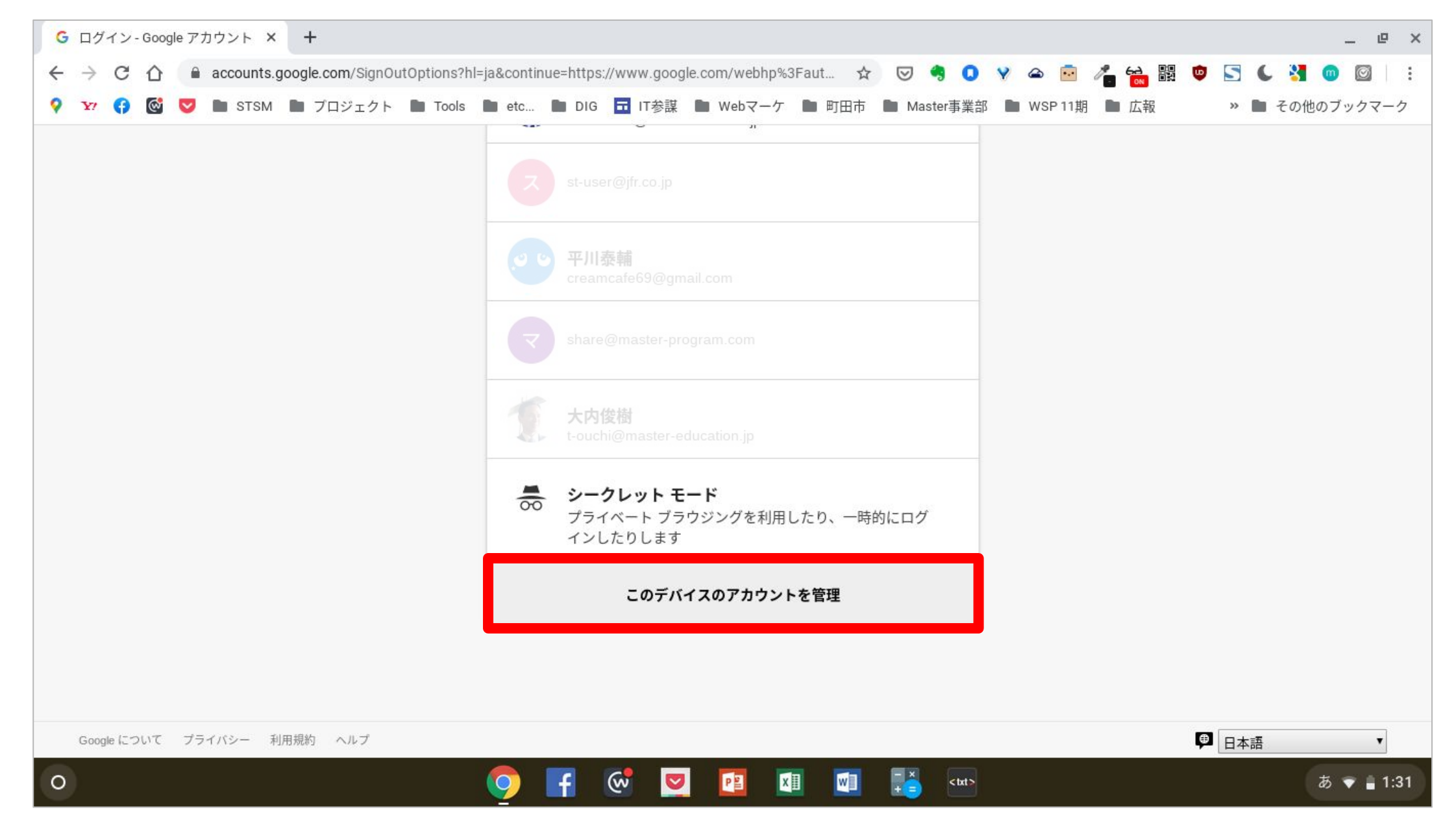

画面をスクロールすると下側にある、「このデバイスのアカウントを管理」をクリックします。

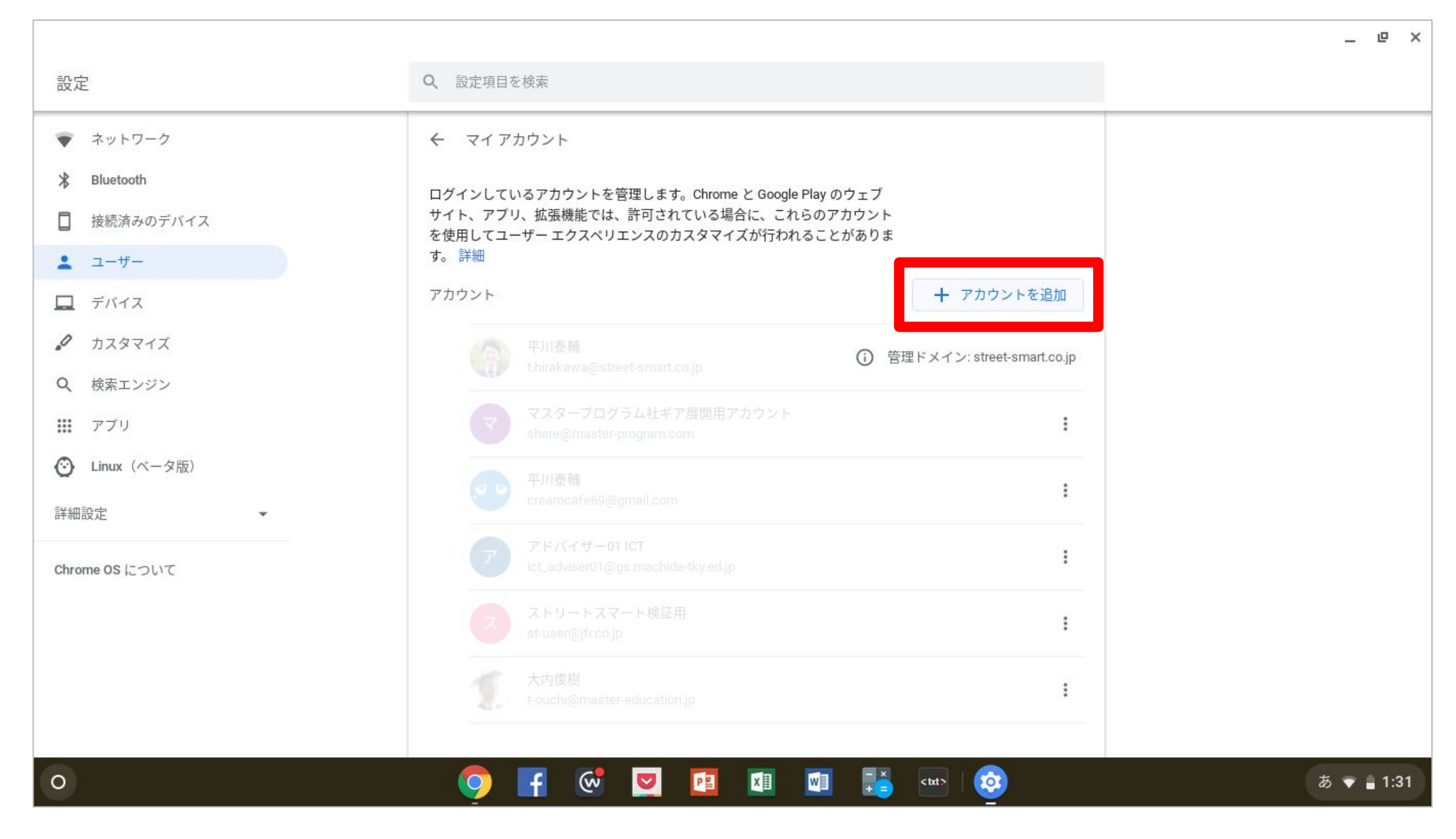

次はこのような画面が表示されると思います。 赤枠部分の「+アカウントを追加」をクリックします。

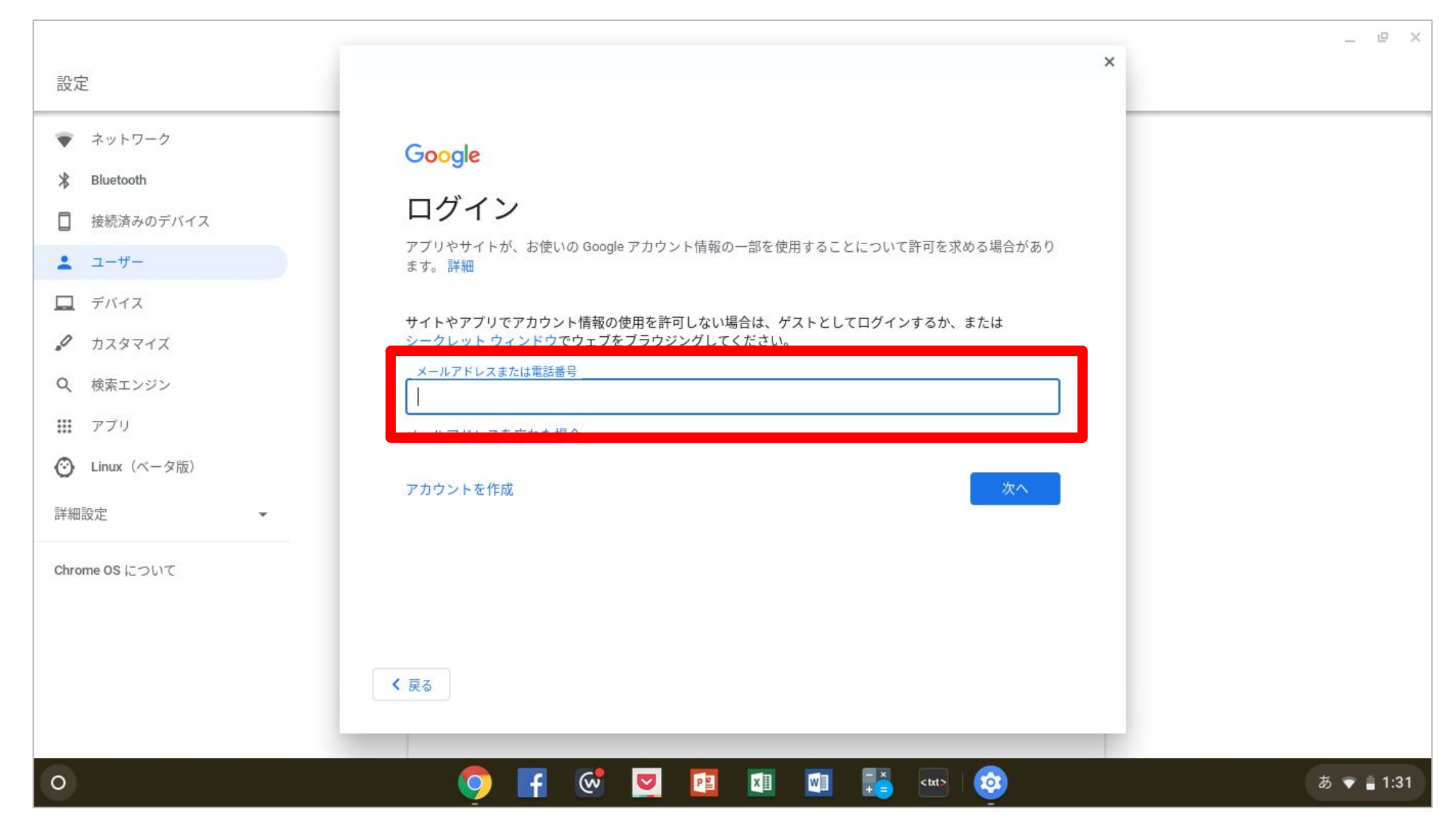

ここに学校で使用している、自分のメールアドレス(〇〇〇〇〇〇@gs.machida-tky.ed.jp)を入力します。 メールアドレスが間違っていなければ「次へ」をクリックすると、パスワードを入力する画面になりますので、そこで同じよう に学校で使用しているパスワードを入力します。

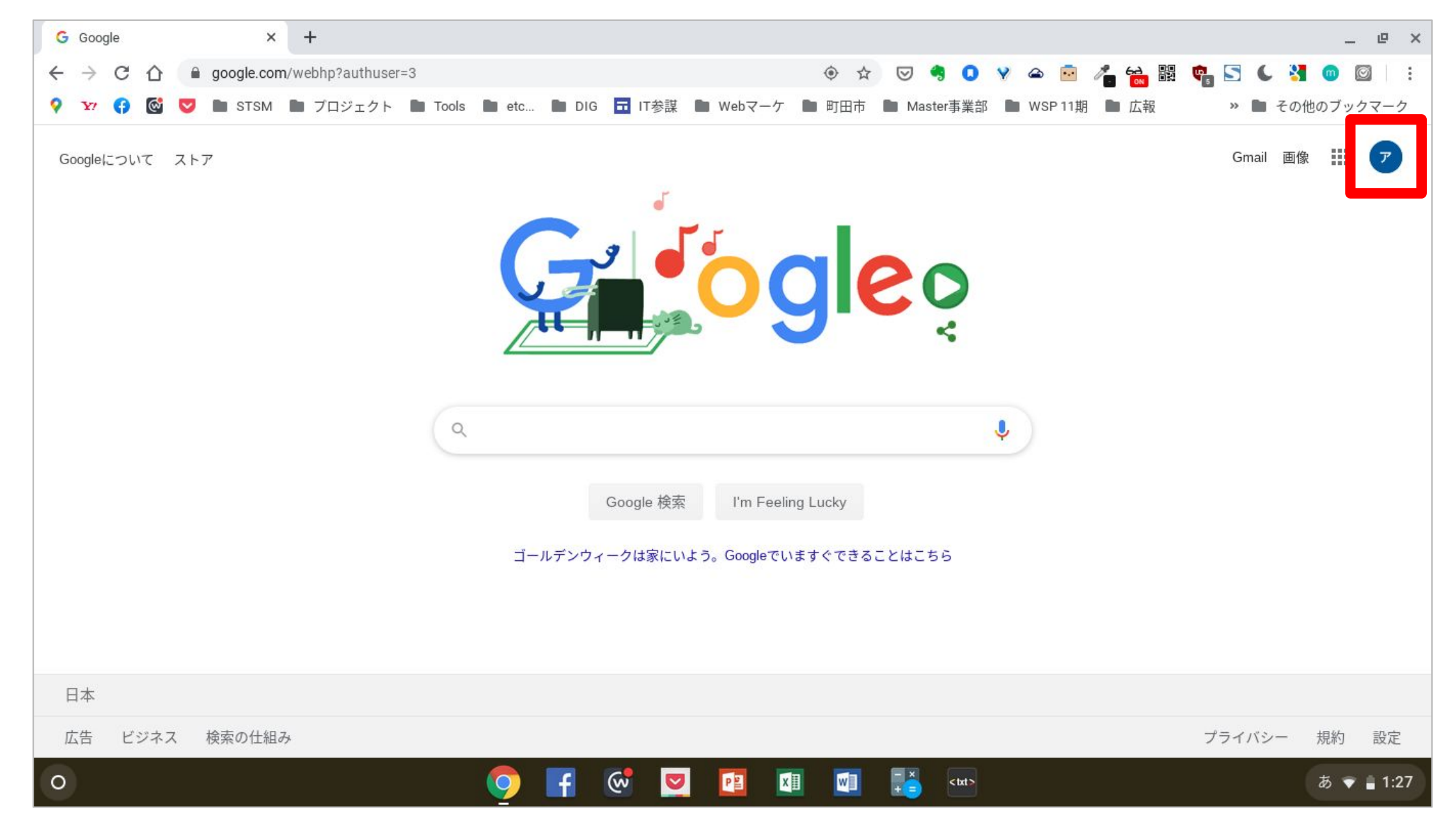

パスワードを入れて無事にログインができれば、またこの画面に戻ってきます。 赤枠部分が学校で使用しているものと同じになっているはずです。 確認するために、赤枠部分をクリックします。

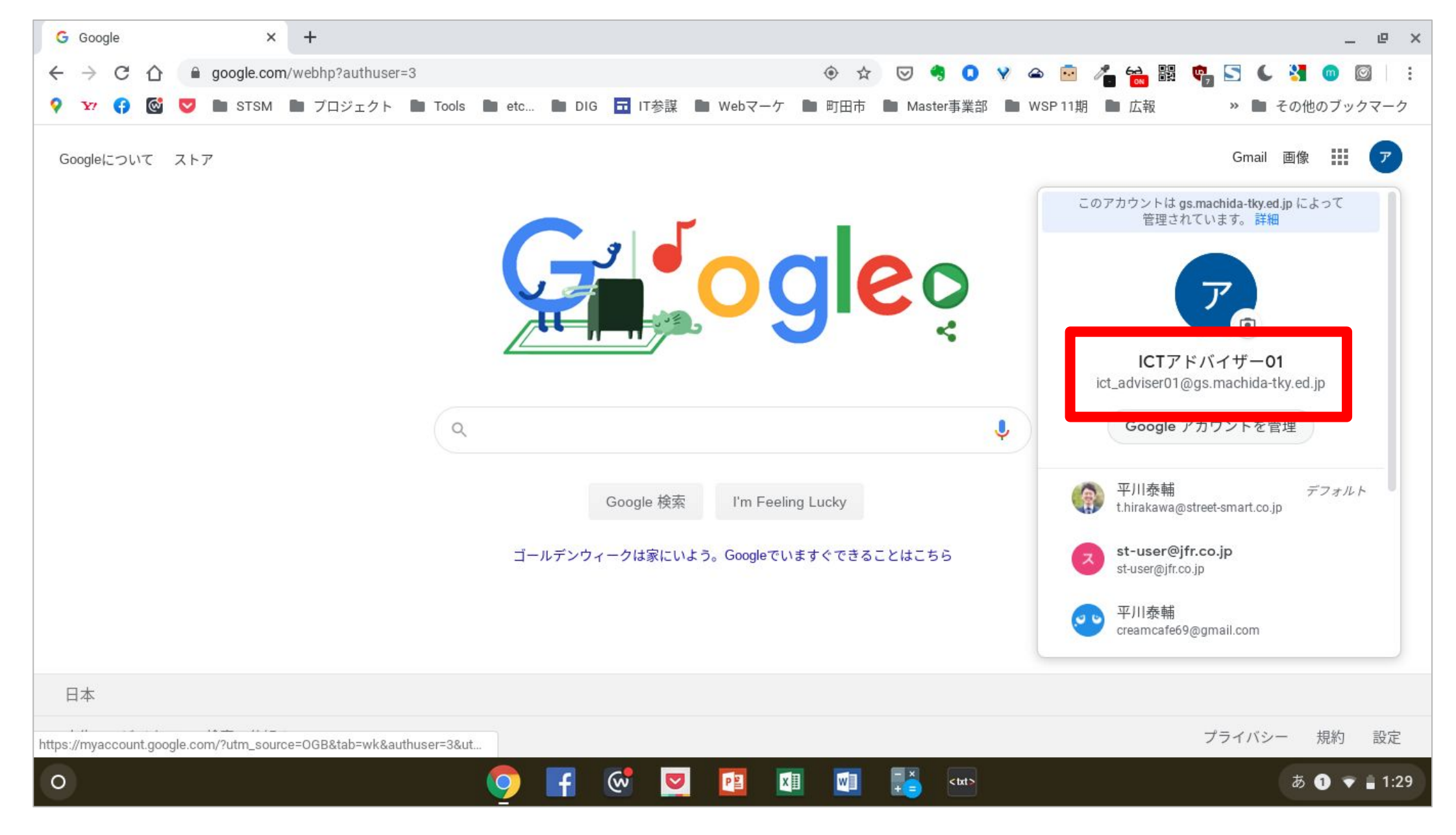

この部分にいつも使用しているメールアドレスが表示されていれば、無事にログインは完了しています。 おつかれさまでした。 これで学校と全く同じ環境になりました。 ここからは普段学校で使用しているように使うことが可能です。

## Windows パソコン

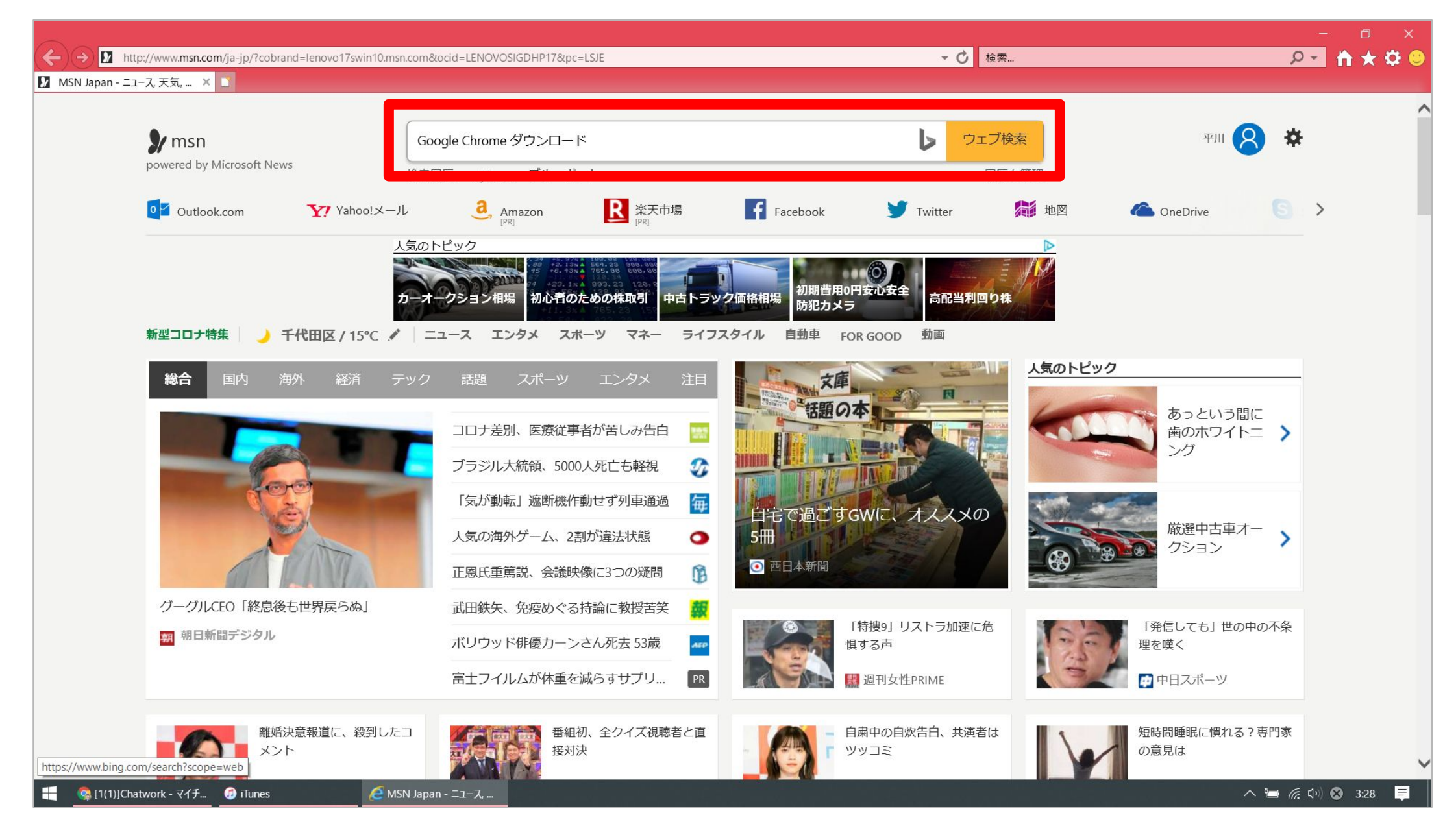

パソコンにあらかじめ Google Chrome ブラウザがない場合は、まずはインストールを行いましょう。 インターネットエクスプローラを立ち上げて、検索画面にGoogle Chrome ダウンロード」と入れて 検索をしましょう。インストール済みの場合は、こちらの作業は無視してください。

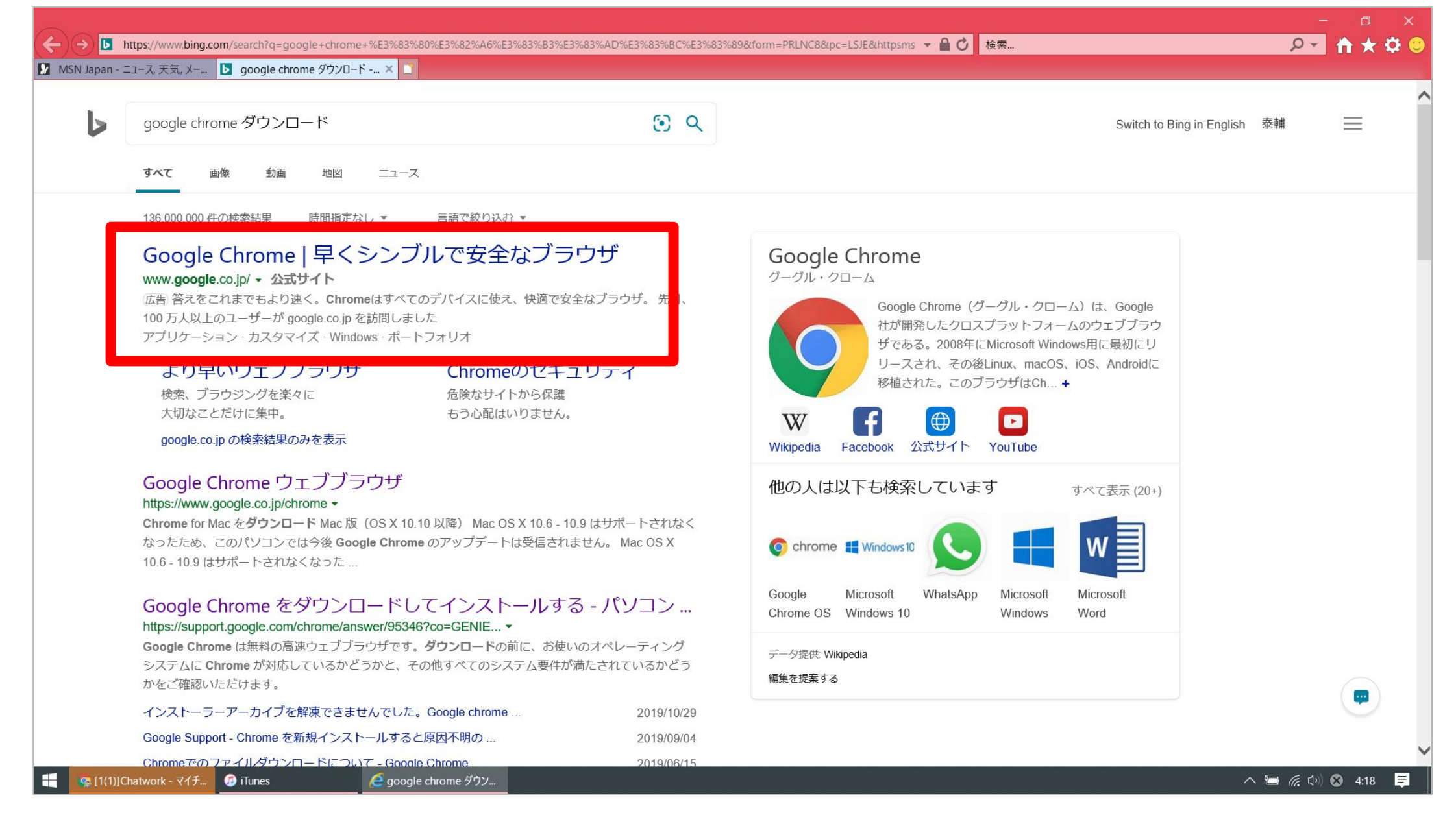

#### 検索で表示された一番上のものをクリックします。 ※二番目や三番目のものでも、おそらく問題ありません。

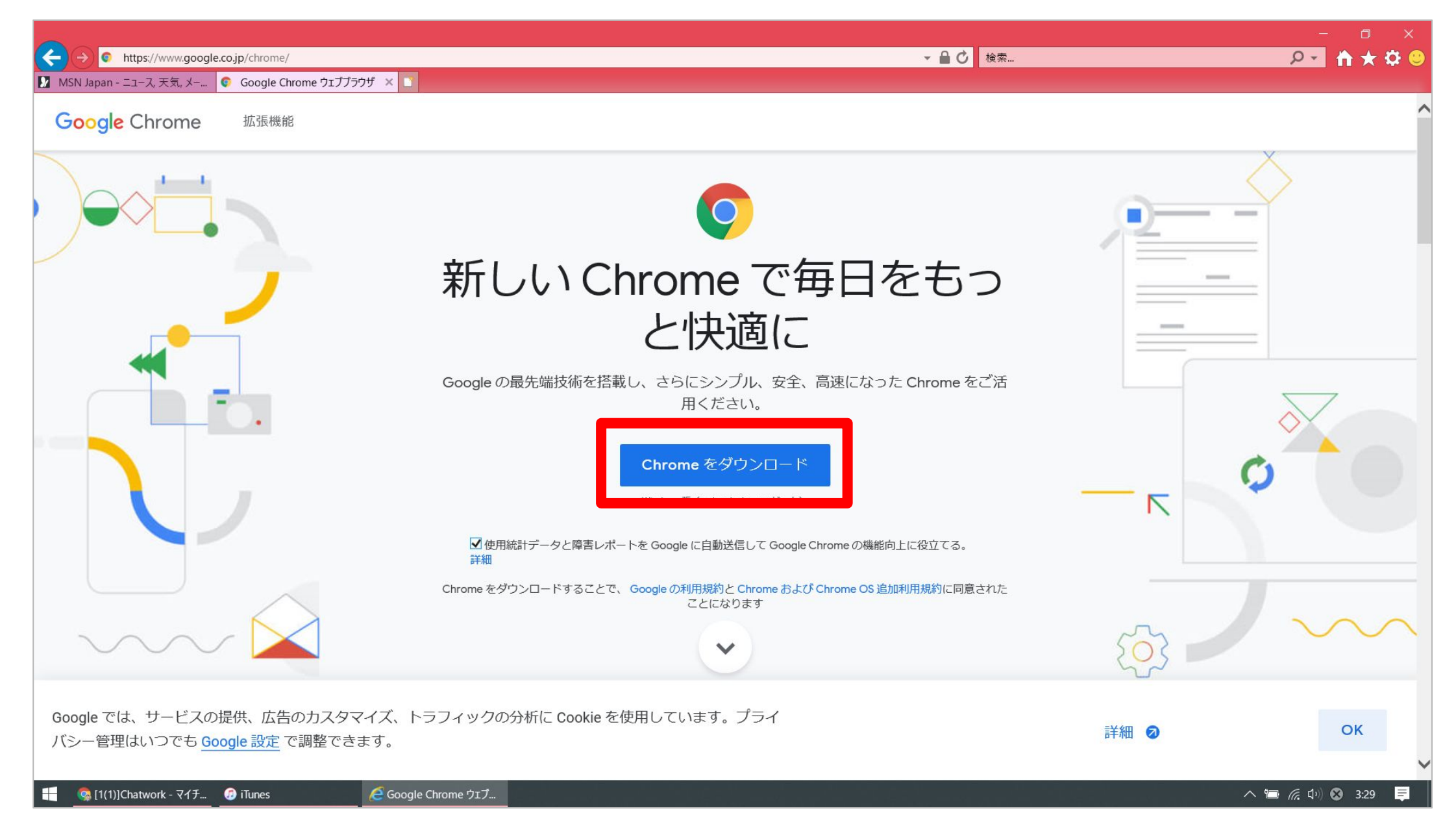

このようにダウンロードボタンがありますので、「Chrome をダウンロード」をクリックします。 ダウンロードが完了したら、インストールも行いましょう。 おおよそ5分くらいでダウンロードからインストールまでが完了します。

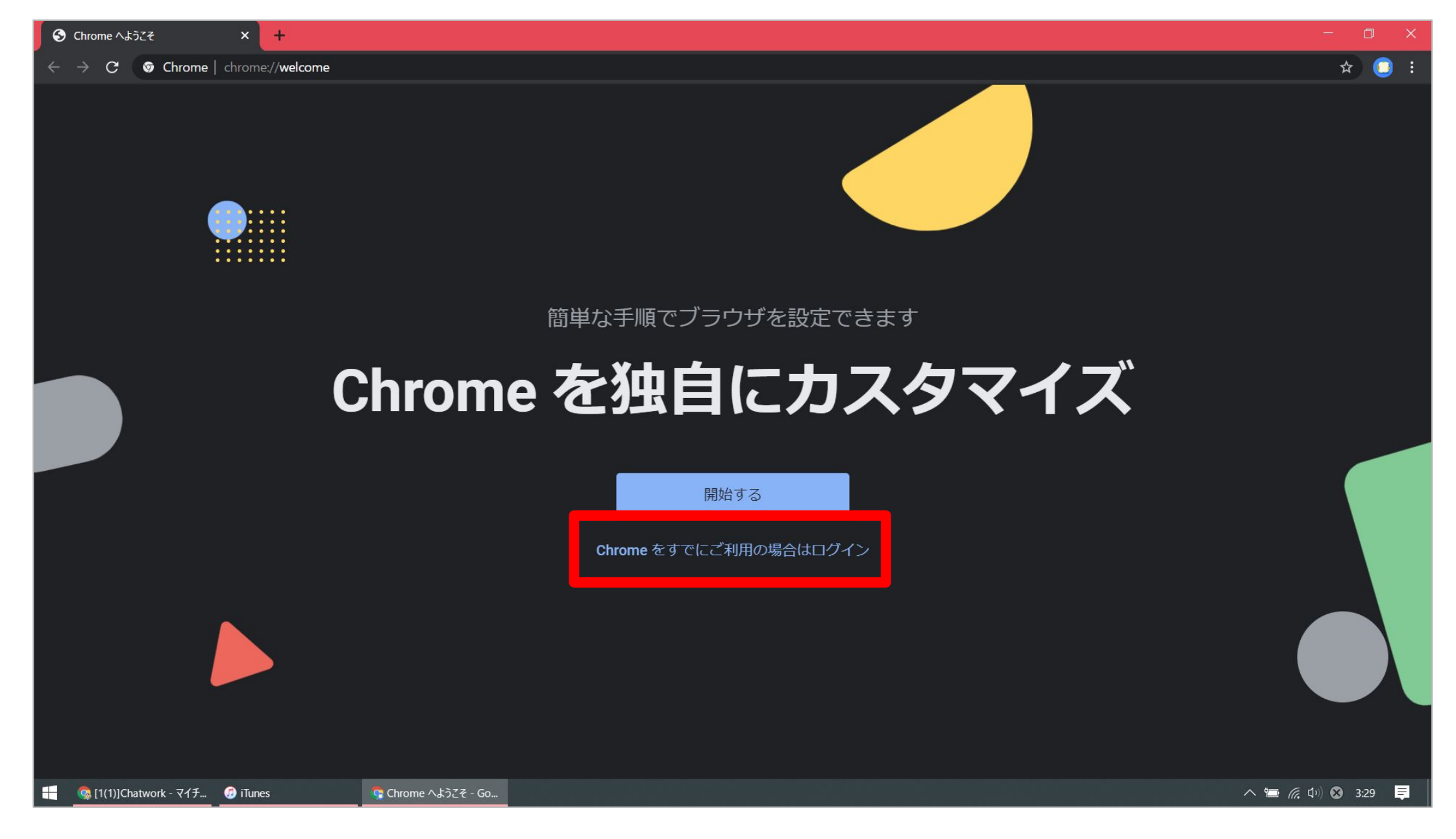

インストール完了し、Chrome ブラウザを立ち上げると、このような画面になります。 赤枠部分の「Chrome をすれにご利用の場合はログイン」をクリックします。 +

🔶 🔶 C 🔒 accounts.google.com/signin/chrome/sync/identifier?ssp=1&continue=https%3A%2F%2Fwww.google.com%2F&flowName=GlifDesktopChromeSync

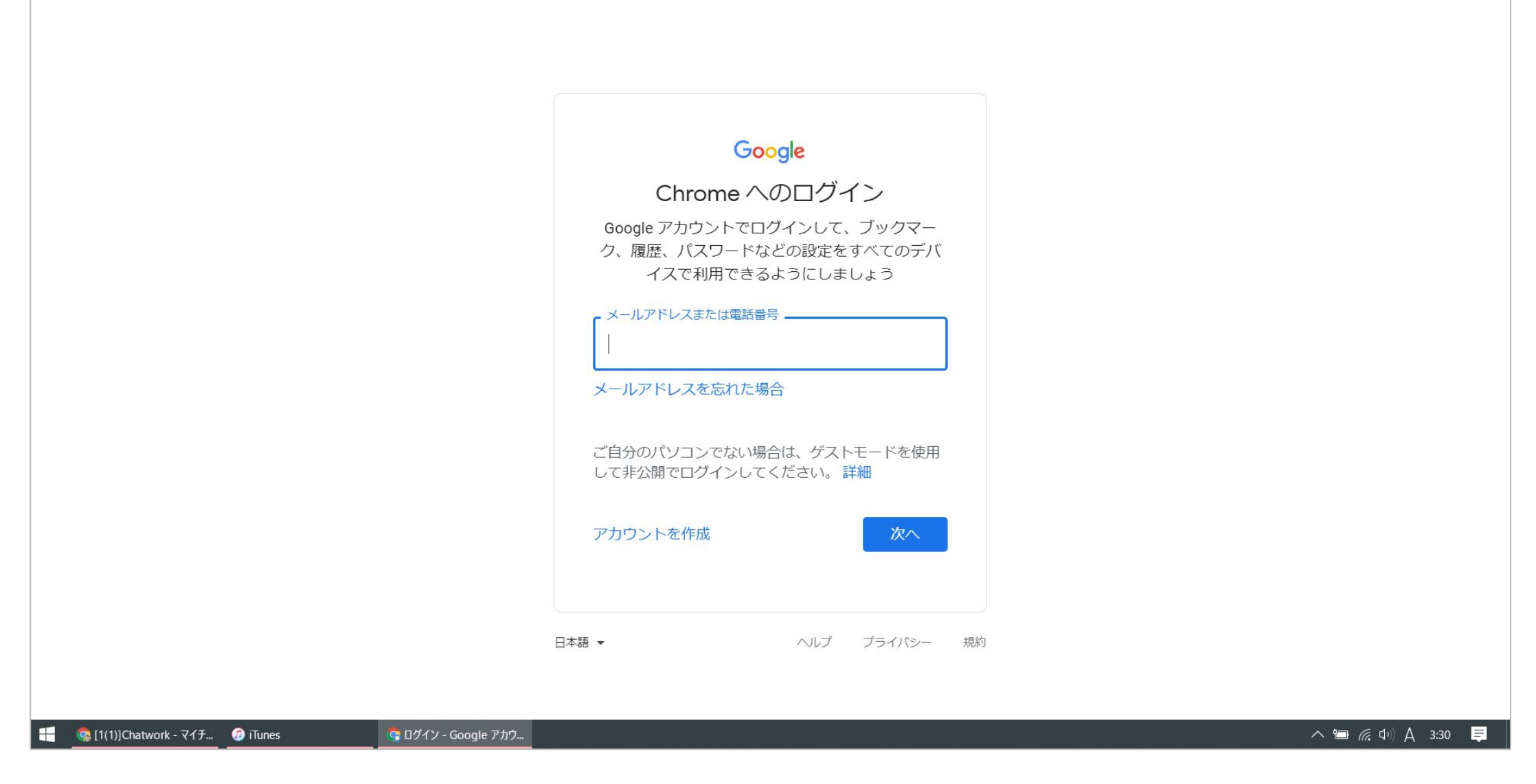

ログイン画面に切り替わるので、ここに学校で使用している、自分のメールアドレス

(〇〇〇〇〇@gs.machida-tky.ed.jp)を入力します。

メールアドレスが間違っていなければ「次へ」をクリックすると、パスワードを入力する画面になりますので、そこで同じように学校で使用しているパスワードを入力します。

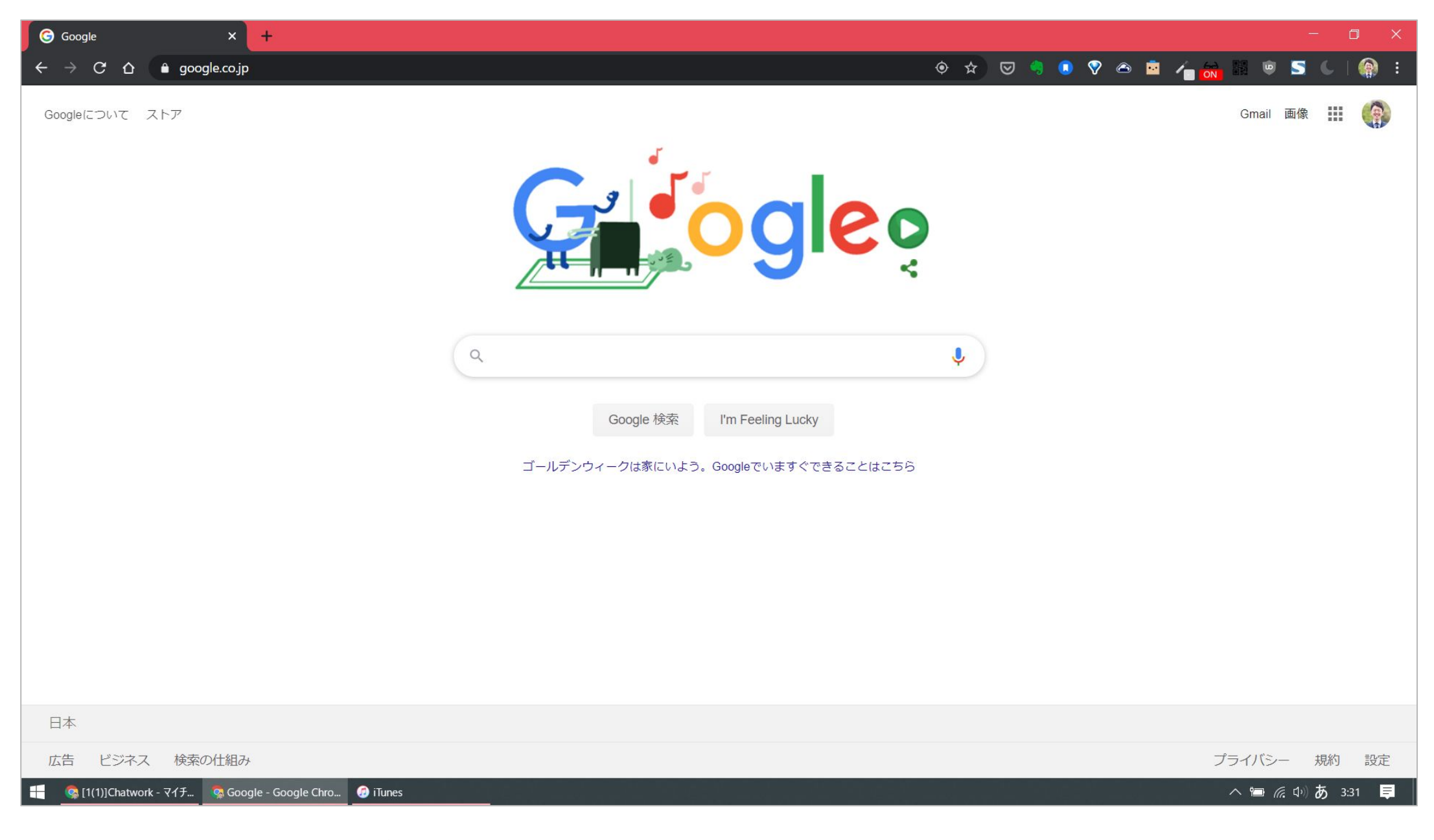

パスワードを入れて無事にログインができれば、この画面になります。 これで学校と全く同じ環境になりました。 ここからは普段学校で使用しているように使うことが可能です。

### Macintosh パソコン

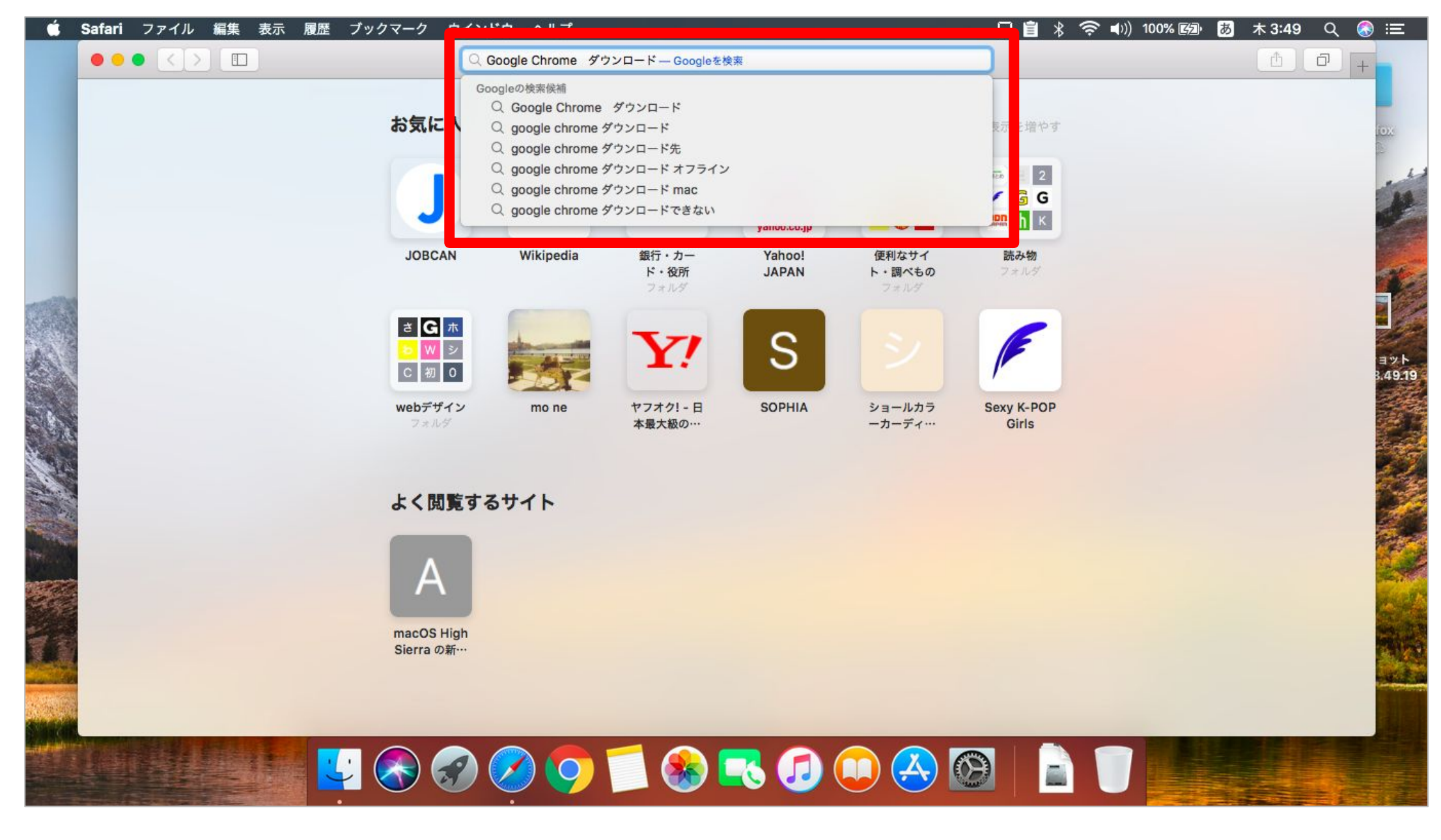

Macにあらかじめ Google Chrome ブラウザがない場合は、まずはインストールを行いましょう。 Safariを立ち上げて、検索画面に「Google Chrome ダウンロード」と入れて 検索をしましょう。インストール済みの場合は、こちらの作業は無視してください。

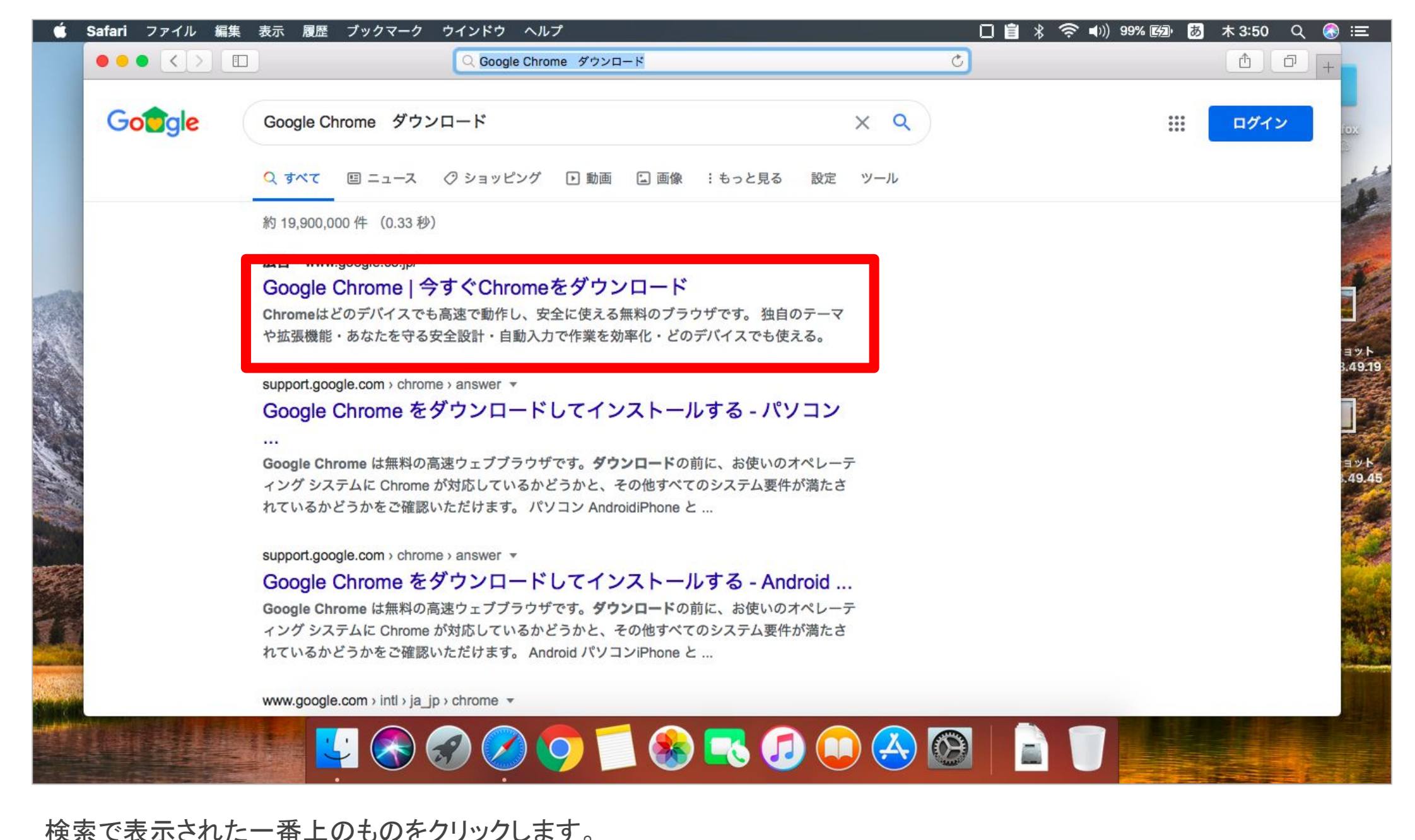

※二番目や三番目のものでも、おそらく問題ありません。

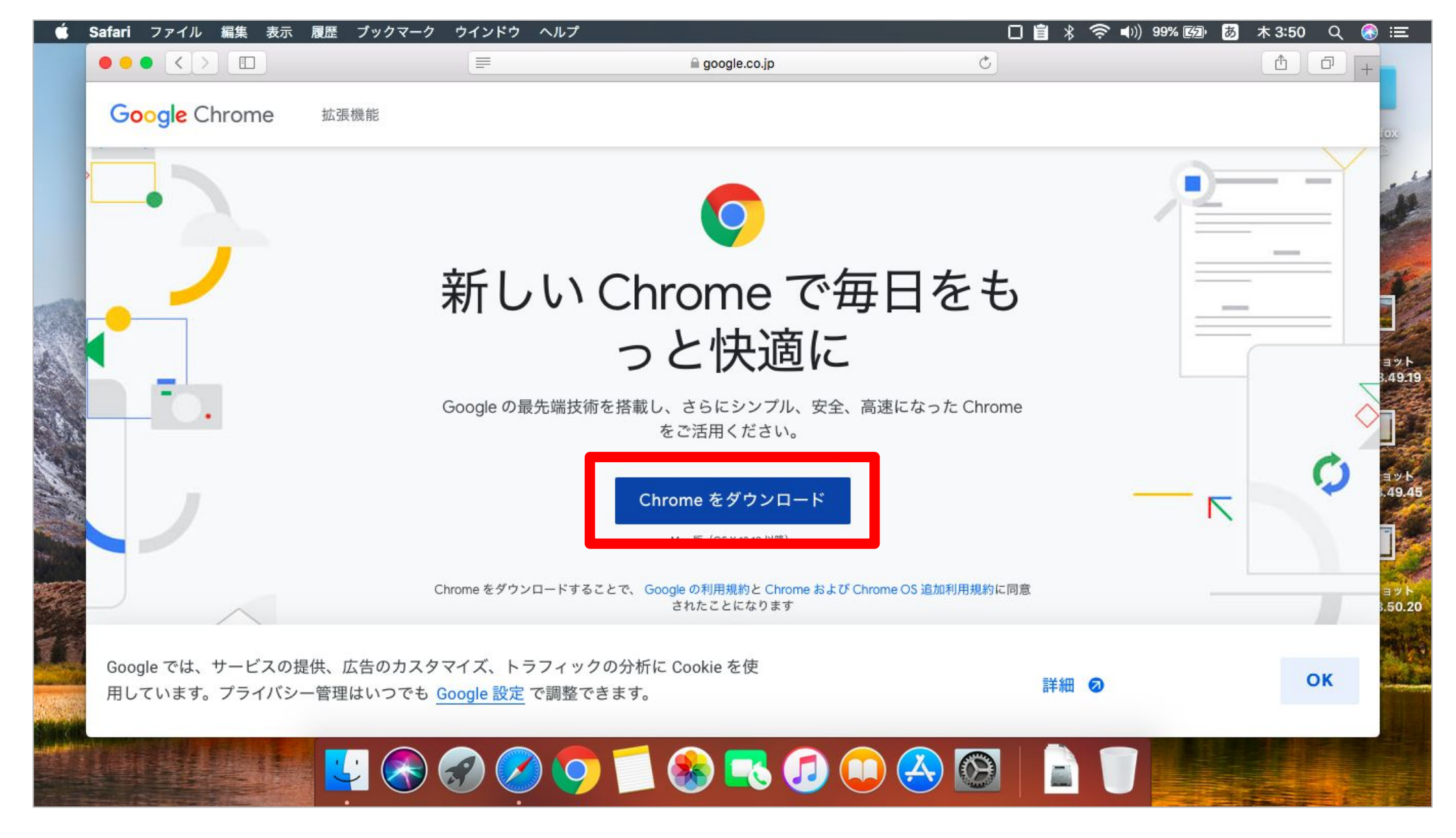

このようにダウンロードボタンがありますので、「Chrome をダウンロード」をクリックします。 ダウンロードが完了したら、インストールも行いましょう。 おおよそ5分くらいでダウンロードからインストールまでが完了します。

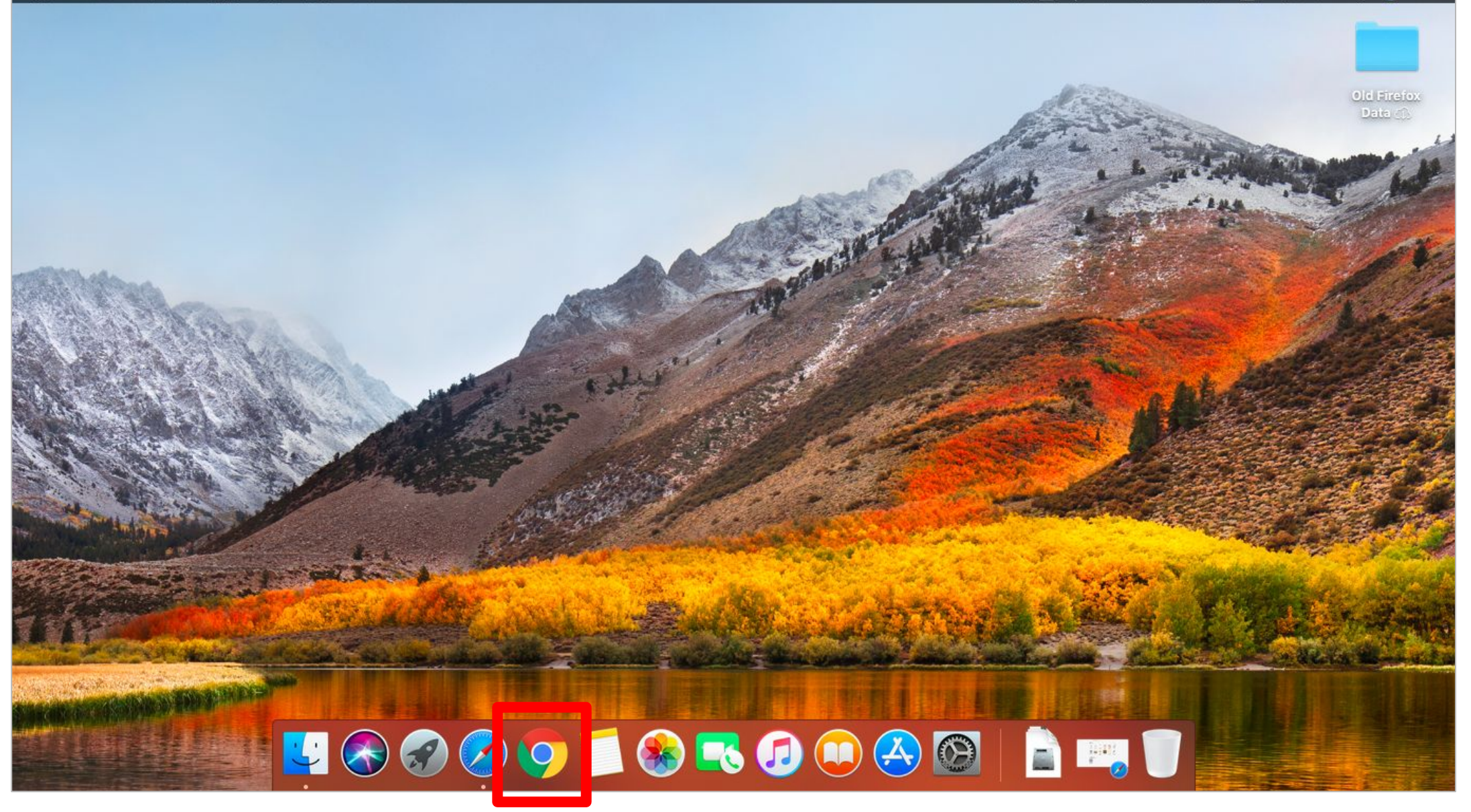

#### ダウンロードが完了し、インストールまで行えたら、Chrome ブラウザを立ち上げます。

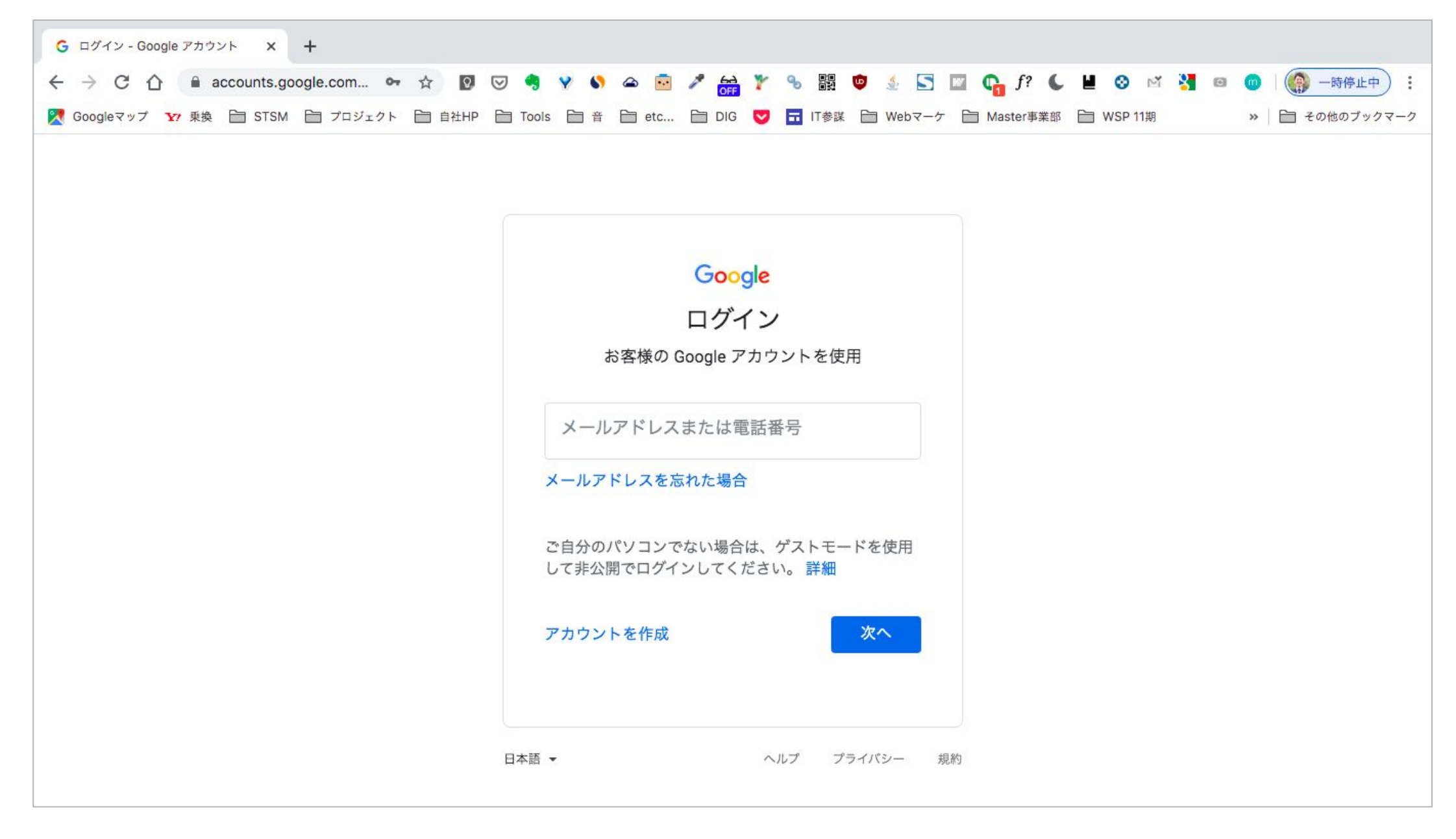

ログイン画面に切り替わるので、ここに学校で使用している、自分のメールアドレス

(〇〇〇〇〇@gs.machida-tky.ed.jp)を入力します。

メールアドレスが間違っていなければ「次へ」をクリックすると、パスワードを入力する画面になりますので、そこで同じように学校で使用しているパスワードを入力します。

| G Google × Upgraded - Wappalyz                                                    | zer ×   +                                                           |                                                                   |
|-----------------------------------------------------------------------------------|---------------------------------------------------------------------|-------------------------------------------------------------------|
| $\leftrightarrow$ $\rightarrow$ C $\triangle$ $\blacksquare$ google.com $\bullet$ | ★ 🛛 🗢 🤚 🖌 🌭 🚔 🎢 💏 🎇 🍖 🌲                                             | 🔄 🔟 📭 f? 🌜 📕 🎯 🖄 🍓 🐵 🚱 🤇 🍈 :                                      |
| 🔀 Googleマップ 🛂 乗換 📄 STSM 📄 プロジェクト 📄 自                                              | i社HP 🗎 Tools 🗎 音 📄 etc 📄 DIG 🔝 🖬 IT参謀 📄 Webマーケ                      | <ul> <li>Master事業部 🗎 WSP 11期</li> <li>※ I 🗎 その他のブックマーク</li> </ul> |
| Google だついて ストア                                                                   | Galeo                                                               | Gmail 画像 🏭 🏟                                                      |
|                                                                                   |                                                                     |                                                                   |
|                                                                                   | Google 検索 I'm Feeling Lucky<br>ゴールデンウィークは家にいよう。Googleでいますぐできることはこちら |                                                                   |
|                                                                                   |                                                                     |                                                                   |
| 日本                                                                                |                                                                     |                                                                   |
| 広告 ビジネス 検索の仕組み<br>リクエストを処理しています…                                                  |                                                                     | プライバシー 規約 設定                                                      |

#### パスワードを入れて無事にログインができれば、この画面になります。

これで学校と全く同じ環境になりました。

ここからは普段学校で使用しているように使うことが可能です。

### iPhone(iPad) ※画面が小さい為、 極カパソコンの使用をおすすめします。

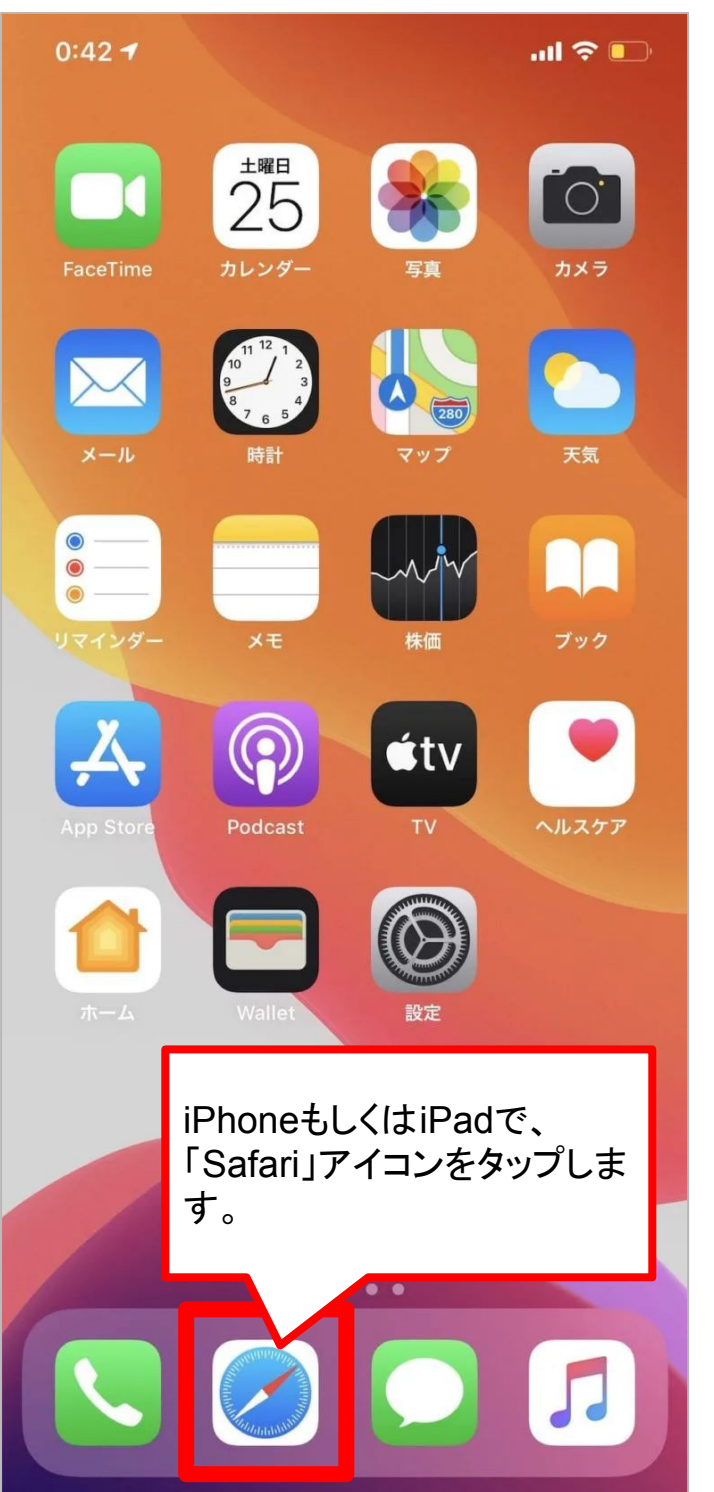

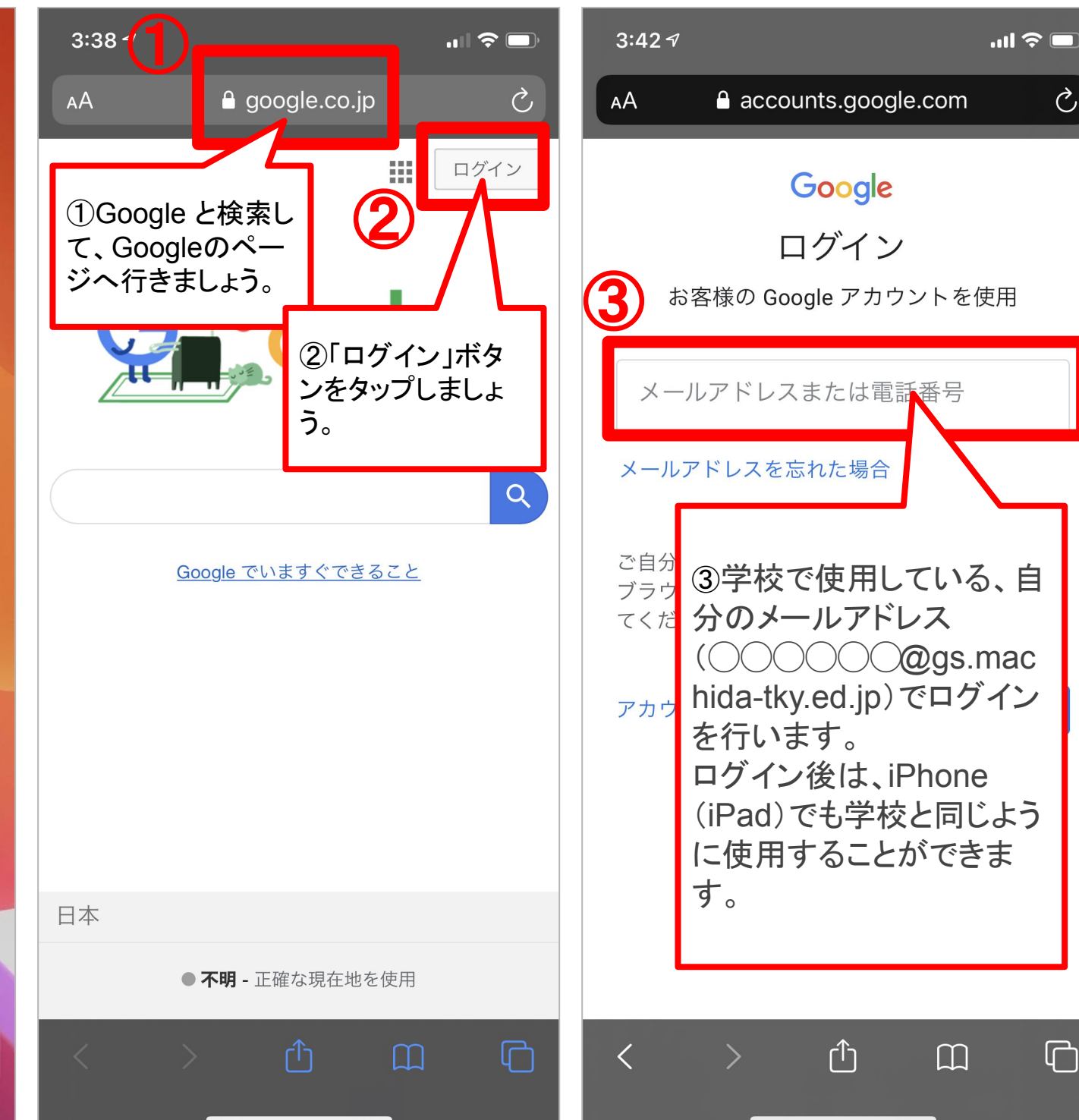

Ç

ſ

Copyright © Street Smart All Rights Reserved.

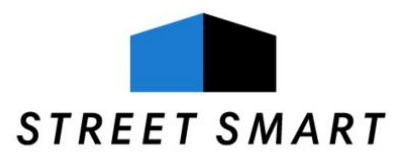